| TRIBUNAL SUPERIOR DE IUSTICIA | MANUAL DE USUARIO | NOMENCLATURA:<br>E17-MatCapacitacion  |
|-------------------------------|-------------------|---------------------------------------|
| DE LA CIUDAD DE MÉXICO        | ÁREAS FUNCIONALES | FECHA DE<br>ELABORACIÓN:<br>13/NOV/13 |
|                               |                   | REVISIÓN:<br>0                        |

# "SIGER" Sistema Integral de Gestión de Recursos

Materiales de Capacitación Manuales de Usuario

VERSIÓN: 2.0

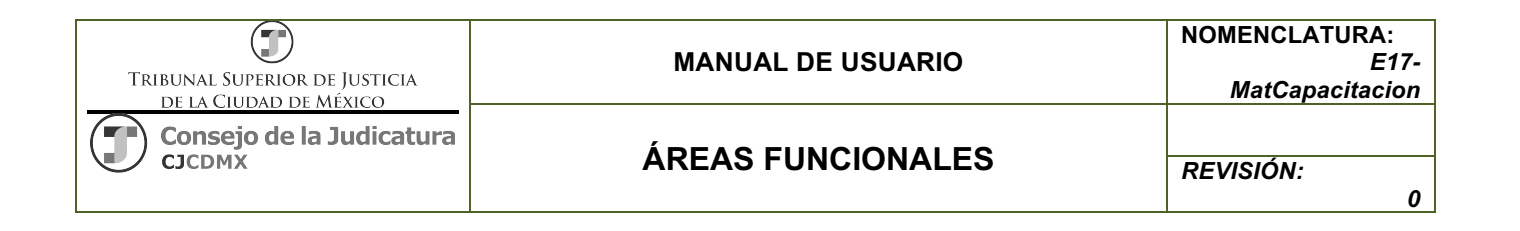

#### Tabla de Contenido

| 1     | Descripción:                                  | 3  |
|-------|-----------------------------------------------|----|
| 2     | Objetivos:                                    | .3 |
| 3     | Contenido:                                    | .3 |
| 3.1   | Alta Área Funcional                           | 3  |
| 3.1.1 | Paso 1: Ingresar a la transacción FM FUNCTION | 4  |
| 3.1.2 | Paso 2: Ingresar datos                        | 4  |

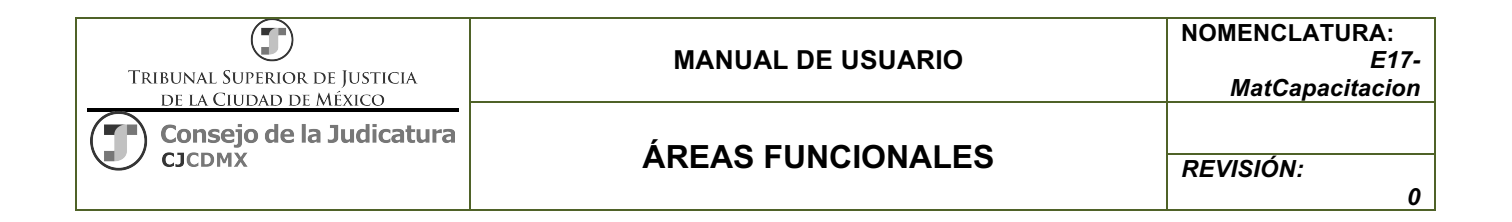

# 1 Descripción:

El presente manual permite dar mantenimiento a los diferentes elementos de la Clave Presupuestaria:

| Campi<br>en SAI      |     | Centro<br>(BSEG | Gestor<br>FISTL) |                    | Area Funcional<br>(BSEG-FKBER) |            |            |                         | Fo<br>(BSEG-                      | ido<br>GEBER)   |                          | Posici<br>(E | ón Presupue<br>ISEG-FIPOS | estal<br>)           |                   |
|----------------------|-----|-----------------|------------------|--------------------|--------------------------------|------------|------------|-------------------------|-----------------------------------|-----------------|--------------------------|--------------|---------------------------|----------------------|-------------------|
|                      | Es  | tructura A      | dministrati      | iva                | Clasifi                        | cación Fur | cional     | ER                      | Programa<br>Presupuestario        |                 |                          | Estru        | ctura Econó               | nica                 |                   |
| CLAVE PRESUPUESTARIA | oyv | Sector          | Subsector        | Unidad Responsable | Finalidad                      | Función    | Subfunción | Actividad Institucional | Modalidad y Número<br>Consecutivo | Tipo de Recurso | Fuente de Financiamiento | Partida      | Tipo de Gasto             | Digito Identificador | Destino del Gasto |
| breviatura           | Año | Sector          | S8               | UR                 | Finalidad                      | Función    | SF         | AI                      | PP                                | TR              | FF                       | PTDA         | TG                        | DI                   | DG                |
| igitos               | 1   | 2               | 2                | 2                  | 1                              | 1          | 1          | 3                       | 4                                 | 2               | 2                        | 4            | 1                         | 1                    | 2                 |

# 2 Objetivos:

Al terminar este manual, usted será capaz de dar mantenimiento:

• Al catálogo de Área Funcional

# 3 Contenido:

# 3.1 Alta Área Funcional

Un Área Funcional es el equivalente a la concatenación de la Finalidad, Función, Subsunción, Actividad Institucional y Modalidad y Número Consecutivo.

El Área Funcional responde a la pregunta: ¿Para qué gasto?, y se asigna un presupuesto al inicio del año de acuerdo a las necesidades del Organismo y deberá estar alineado a la clasificación Funcional, ER y Programa Presupuestario.

Es posible crear una nueva área funcional, modificar, visualizar o borrar.

IMPORTANTE: un área funcional que ya haya sufrido afectaciones NO es posible borrarla

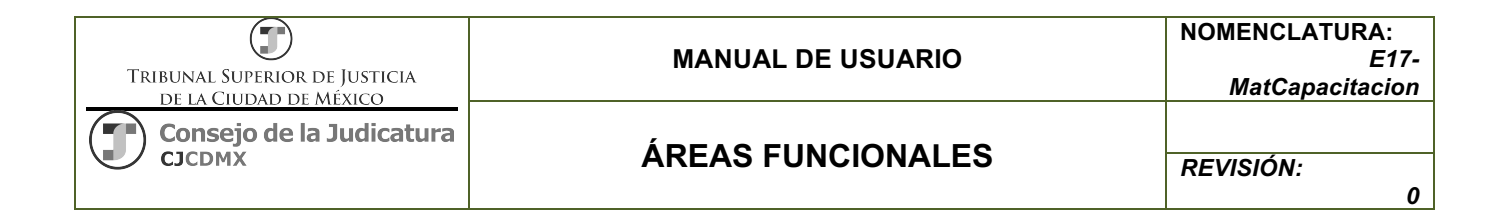

# 3.1.1 Paso 1: Ingresar a la transacción FM\_FUNCTION

En el árbol de usuario está en la siguiente ruta:

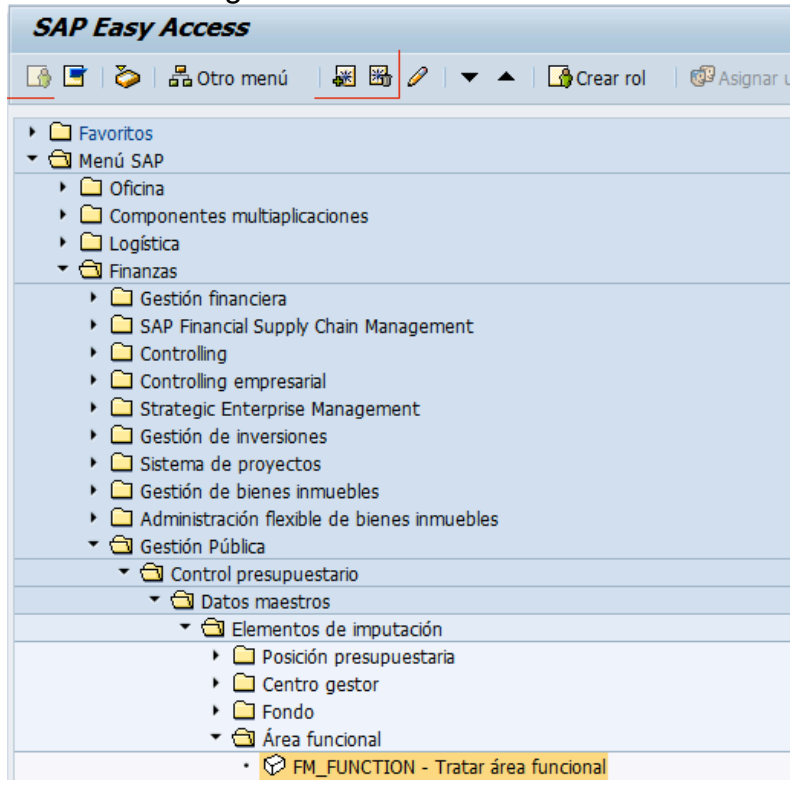

O ingresar directamente:

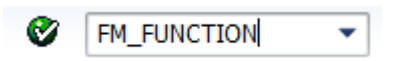

#### 3.1.2 Paso 2: Ingresar datos

Después oprimimos la tecla <ENTER> u oprimimos el botón: desplegándose la siguiente pantalla:

| TRIBUNAL SUPERIOR DE JUSTICIA      | MANUAL DE USUARIO | NOMENCLATURA:<br>E17-<br>MatCapacitacion |
|------------------------------------|-------------------|------------------------------------------|
| Consejo de la Judicatura<br>CJCDMX | ÁREAS FUNCIONALES | REVISIÓN:                                |

| Tratar área funcional          |          |                 |          |         |
|--------------------------------|----------|-----------------|----------|---------|
| Validar 🕼 🗳                    | I        |                 |          |         |
| Área funcional                 | ٥        |                 | <b>F</b> |         |
| Denominación de área funcional |          |                 |          |         |
| Texto área funcional           |          |                 |          |         |
| Período validez                |          |                 |          |         |
| Validez de<br>Fe.expiración    |          | Validez a       |          |         |
| Grupo de autorizaciones        |          |                 |          |         |
| Grupo autorizaciones           |          |                 |          |         |
| Log de modificaciones          |          |                 |          |         |
| Creado por                     |          | Modificado por  |          |         |
| Registrado el                  |          | Modificado el   |          |         |
| Entrada a                      | 00.00.00 | Modificado a ba | 0        | 0.00.00 |

A diferencia de otros datos maestros para el área funcional se puede crear, modificar y visualizar desde la misma transacción utilizando los siguientes iconos:

| Crear: 🗅     |
|--------------|
| Modificar 🖉  |
| Visualizar 🙆 |

| TRIBUNAL SUPERIOR DE JUSTICIA      | MANUAL DE USUARIO | NOMENCLATURA:<br>E17-<br>MatCapacitacion |
|------------------------------------|-------------------|------------------------------------------|
| Consejo de la Judicatura<br>CJCDMX | ÁREAS FUNCIONALES | REVISIÓN:<br>0                           |

#### Crear

Ingresamos el Área Funcional a crear y oprimimos el botón:

| Crear área funcional |            |  |  |  |  |
|----------------------|------------|--|--|--|--|
| Validar 😼 🛋          |            |  |  |  |  |
| Área funcional       | 121101E002 |  |  |  |  |

A continuación se habilitan los campos de información:

| Denominación de área funcional |                         |                  |            |
|--------------------------------|-------------------------|------------------|------------|
| Texto área funcional           | Impartición de Justicia |                  |            |
|                                |                         |                  |            |
| Período validez                |                         |                  |            |
| Validez de                     | 01.01.2014              | Validez a        | 31.12.2015 |
| Fe.expiración                  |                         |                  |            |
|                                |                         |                  |            |
| Grupo de autorizaciones        |                         |                  |            |
| Grupo autorizaciones           |                         |                  |            |
|                                |                         |                  |            |
| Log de modificaciones          |                         |                  |            |
| Creado por                     |                         | Modificado por   |            |
| Registrado el                  |                         | Modificado el    |            |
| Entrado a                      | 00:00:00                | Modificado a las | 00:00:00   |
|                                |                         |                  |            |

Texto área funcional. Es la descripción del área funcional

Validez de: Es cuando inicia la validez del área funcional

Validez a: Es cuando termina la validez del área funcional

**Fe. Expiración:** Se refiere a la fecha de cuando ya no podrán afectarse más dicha área funcional.

Grupo autorizaciones: Se queda en blanco.

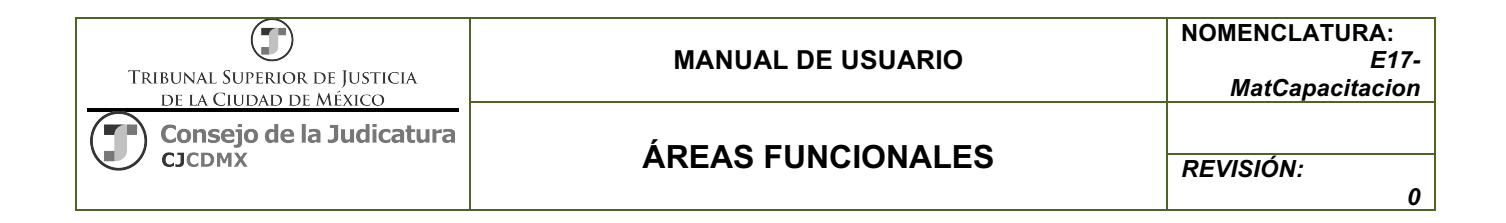

EXTRAS: En la parte superior en la opción de "tratar" está el botón: "Texto explicativo",

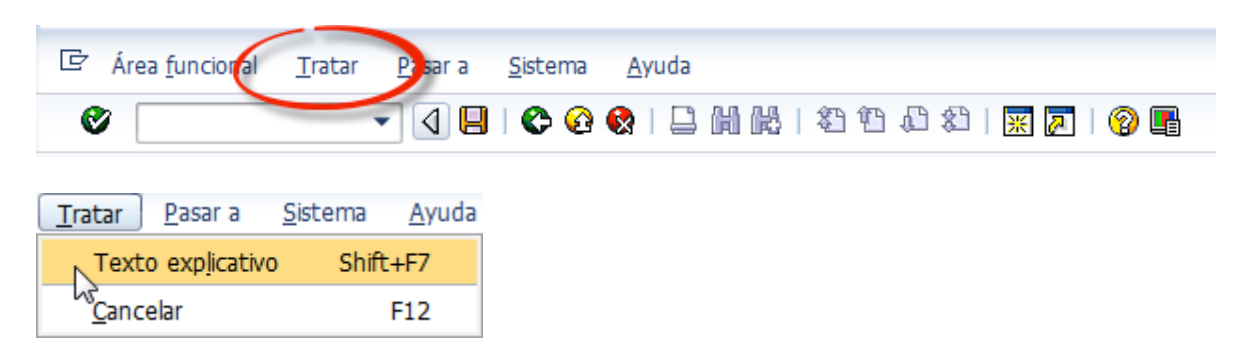

Con esta opción nos ayuda a ingresar más información acerca del área funcional, ya sea su nombre completo, la razón de su creación, el número de oficio de justificación etc.

Al concluir oprimimos el botón: y en la parte inferior izquierda se despliega el siguiente mensaje:

Se ha grabado el área funcional 121101E002

| TRIBUNAL SUPERIOR DE JUSTICIA      | MANUAL DE USUARIO | NOMENCLATURA:<br>E17-<br>MatCapacitacion |
|------------------------------------|-------------------|------------------------------------------|
| Consejo de la Judicatura<br>CJCDMX | ÁREAS FUNCIONALES | REVISIÓN:<br>0                           |

### Modificar

Ingresamos el Área Funcional a modificar y oprimimos el botón:

| Modificar área funcional |                          |  |  |  |  |  |  |
|--------------------------|--------------------------|--|--|--|--|--|--|
| Documentos de r          | modificación Validar 🕼 🛱 |  |  |  |  |  |  |
| Área funcional           | 121101E002               |  |  |  |  |  |  |

Se despliega la siguiente pantalla:

| Denominación de área funcional                                                            |                                   |                                                     |            |
|-------------------------------------------------------------------------------------------|-----------------------------------|-----------------------------------------------------|------------|
| Texto área funcional                                                                      | Impartición de Justicia           |                                                     |            |
|                                                                                           |                                   |                                                     |            |
| Período validez                                                                           |                                   |                                                     |            |
| Validez de                                                                                | 01.01.2014                        | Validez a                                           | 31.12.2015 |
| Fe.expiración                                                                             |                                   |                                                     |            |
|                                                                                           |                                   |                                                     |            |
| Grupo de autorizaciones                                                                   |                                   |                                                     |            |
| Grupo autorizaciones                                                                      |                                   |                                                     |            |
|                                                                                           |                                   |                                                     |            |
| Log de modificaciones                                                                     |                                   |                                                     |            |
| Creado por                                                                                | VSUAREZ                           | Modificado por                                      |            |
| Registrado el                                                                             | 17.04.2015                        | Modificado el                                       |            |
| Entrado a                                                                                 | 13:04:54                          | Modificado a las                                    | 00:00:00   |
| Grupo autorizaciones<br>Log de modificaciones<br>Creado por<br>Registrado el<br>Entrado a | VSUAREZ<br>17.04.2015<br>13:04:54 | Modificado por<br>Modificado el<br>Modificado a las | 00:00:00   |

Una vez que concluyamos las modificaciones oprimimos el botón: y en la parte inferior izquierda se despliega el siguiente mensaje:

Se ha grabado el área funcional 121101E002

| TRIBUNAL SUPERIOR DE JUSTICIA<br>DE LA CIUDAD DE MÉXICO<br>Consejo de la Judicatura<br>CJCDMX | MANUAL DE USUARIO | NOMENCLATURA:<br>E17-<br>MatCapacitacion |
|-----------------------------------------------------------------------------------------------|-------------------|------------------------------------------|
|                                                                                               | ÁREAS FUNCIONALES | REVISIÓN:<br>0                           |

# Visualizar

Ingresamos el Área Funcional a visualizar y oprimimos el botón: 🚱

| Visualizar área funcional              |        |
|----------------------------------------|--------|
| Documentos de modificación Validar 🖓 🖏 |        |
| Área funcional                         | D260 🔂 |

# Se despliega la siguiente pantalla:

| Denominación de área funcional |                          |                  |            |
|--------------------------------|--------------------------|------------------|------------|
| Texto área funcional           | Impartición de Justicia. |                  |            |
| Período validez                |                          |                  |            |
| Validez de                     | 01.01.2014               | Validez a        | 31.12.2015 |
| Fe.expiración                  |                          |                  |            |
|                                |                          |                  |            |
| Grupo de autorizaciones        |                          |                  |            |
| Grupo autorizaciones           |                          |                  |            |
|                                |                          |                  |            |
| Log de modificaciones          |                          |                  |            |
| Creado por                     | VSUAREZ                  | Modificado por   | VSUAREZ    |
| Registrado el                  | 17.04.2015               | Modificado el    | 17.04.2015 |
| Entrado a                      | 13:04:54                 | Modificado a las | 13:07:56   |
|                                |                          |                  |            |

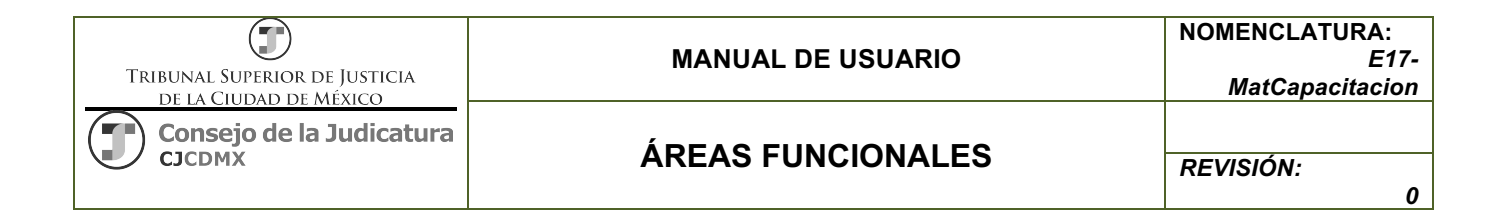

#### Borrar

Las Áreas Presupuestales se pueden borrar siempre y cuando no sufra ninguna afectación.

La manera de borrarla es en el botón modificar 🧖 y posteriormente el botón de borrar 🗊

| Modificar área funcional |                            |  |  |  |
|--------------------------|----------------------------|--|--|--|
| Documentos d             | e modificación Validar 🕼 🞝 |  |  |  |
| Área funcional           | 121101E002                 |  |  |  |

Al presionar el botón de borrar aparecerá la siguiente pantalla.

| 🖻 Modificar área funcional |                                                        | × |  |  |  |
|----------------------------|--------------------------------------------------------|---|--|--|--|
| 0                          | ¿Está seguro de que desea borrar el área<br>funcional? |   |  |  |  |
|                            | Sí No Cancelar                                         |   |  |  |  |

Al presionar "Si" nos aparece la confirmación.

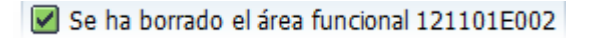

# Glosario

**Sociedad**. Es la clave con la que está identificado nuestro organismo

Entidad CP. Se refiere a la Entidad de Control Presupuestal.